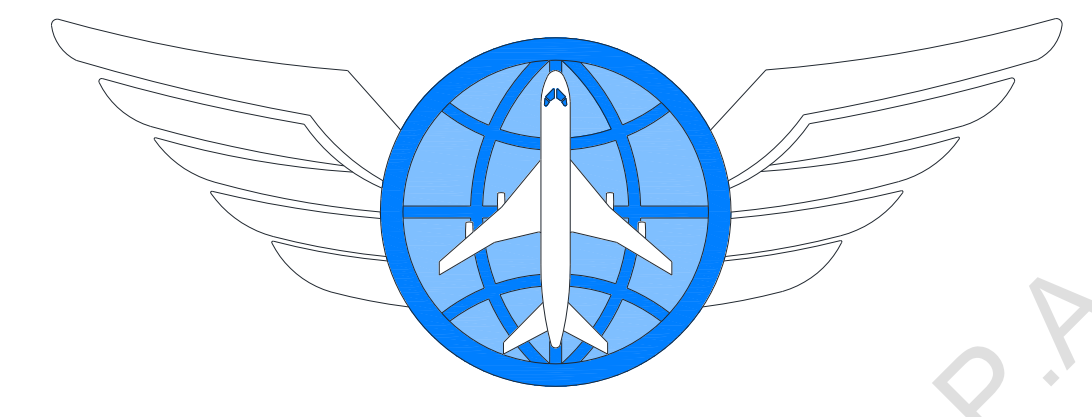

# ПРОГРАММА «АЛЬТИР»

ДЛЯ ПЛАНИРОВАНИЯ ТЕХНИЧЕСКОГО ОБСЛУЖИВАНИЯ ВОЗДУШНЫХ СУДОВ

v1.2.8

РУКОВОДСТВО АДМИНИСТРАТОРА

2000HIL

Москва 2019 г.

# Содержание

| 2. Область применения                  | 3  |
|----------------------------------------|----|
|                                        |    |
| 3. Назначение программы                | 4  |
| 4. Целевые функции программы           | 4  |
| 5. Базовые функции программы           | 4  |
| 6. Системные требования                | 5  |
| 7. Установка программы                 | 5  |
| 8. Настройка соединения с базой данных | 6  |
| 9. Графический интерфейс программы     | 8  |
| 10. Настройки программы                | 10 |
| 11. Управление пользователями          | 13 |
| 12. Редактор строки                    | 15 |
| 13. Протокол изменения данных          | 16 |
| 14. Импорт/Экспорт данных              | 18 |
| 15. Резервное копирование данных       | 18 |
| 16. Устранение неисправностей          | 19 |
| Boothing                               |    |

#### 1. Термины и сокращения

- ПЗУ постоянное запоминающее устройство.
- ОЗУ оперативное запоминающие устройство.
- ОС операционная система.
- БД база данных.
- СУБД система управления базами данных.
- JDBC стандарт взаимодействия Java-приложений с различными СУБД.
- ВС воздушное судно.
- СУ силовая установка.
- ВСУ вспомогательная силовая установка.
- ТО техническое обслуживание.

ООШ – основная опора шасси.

ПОШ – передняя опора шасси.

СНЭ – с начала эксплуатации.

## 2. Область применения

Данное руководство предназначено для администраторов программы «АЛЬТИР». В руководстве дана информация о:

onnathor

- назначении и функциях программы,
- установке программы,
- настройке соединения с БД, отличающейся от БД по умолчанию,
- настройке функционирования программы,
- функционале управления учетными записями пользователей программы,
- функционале импорта и экспорта данных,
- функционале резервного копирования данных,
- способах реагирования на ошибки, возникающие при выполнении программы.

## 3. Назначение программы

Программа «АЛЬТИР» предназначена для планирования технического обслуживания воздушных судов и их компонентов в соответствии с наработкой и регламентом технического обслуживания авиакомпании. Программа может использоваться инженерами планово-контрольных отделов авиационных компаний, а также персоналом прочих фирм, обслуживающих парк воздушных судов, для отслеживания состояния воздушного судна и планирования работ.

«АЛЬТИР» обладает возможностями масштабирования и ориентирована на малые, средние предприятия, местные или региональные отделения крупных компаний с количеством пользователей 5-20 человек.

Интерфейс программы, выполненный в виде типовых таблиц, облегчает переход от файлового ведения учета обслуживания воздушных судов к централизованному. Функционал программы позволяет выполнять пакетное создание и изменение компонентов, форм и задач на нескольких воздушных судах.

## 4. Целевые функции программы

- Ведение учета наработки ВС, двигателей, ВСУ и компонентов;
- Ведение базы данных компонентов, установленных на ВС и их наработки;
- Управление статусами компонентов;
- Ведение базы данных о ремонтах колес парка ВС;
- Планирование технического обслуживания ВС;
- Ведение базы данных о выполненном ТО;
- Формирование отчетов о наработке ВС, двигателей, ВСУ и компонентов;
- Формирование отчетов о выполненных работах;
- Формирование выборки задач, форм ТО по остаткам ресурса и сроку службы;
- Формирование выборки компонентов по остаткам ресурса и сроку службы.

## 5. Базовые функции программы

- Администрирование учетных записей пользователей;
- Работа в режиме просмотра или редактирования;
- Ведение протокола изменений данных;
- Импорт/экспорт в формат \*.xls;
- Резервное копирование данных;
- Поддержка локализации пользовательского интерфейса;
- Настройка внешнего вида.

## 6. Системные требования

- Экран с разрешением не менее 1024\*768 пикселей.
- Операционная система Windows, Linux или MacOS X с графическим интерфейсом пользователя.
- Установленная виртуальная машина Java с поддержкой Java SE 8 (рекомендуется Oracle JRE 8 или более поздняя версия).
- Наличие свободного места на ПЗУ: от 500 Mb.
- Наличие свободного места в ОЗУ: от 1 Gb.

## 7. Установка программы

Полная информация по установке программы «АЛЬТИР» (в т.ч. Рекомендации по подготовке к установке, SQL-запросы для создания таблиц в БД SQLite, MySQL и PostgreSQL) приведена в *Руководстве по установке программы*.

#### Общая информация об установке

Программа «АЛЬТИР» распространяется в виде архива, который содержит набор файлов, необходимых для функционирования программы:

- исполняемый файл программы (ALTIR\_\*.exe для OC Windiws, ALTIR\_\*.jar для OC Linux, ALTIR\_\*.app для OC MacOS X);
- файл базы данных по умолчанию (altir.sqlite3).

#### Для запуска программы:

1) распаковать содержимое архива в папку, из которой программа будет запускаться

(локальную папку, папку на подключенном сетевом диске или сетевую папку с открытым общим доступом);

- установить для выбранной папки разрешения на чтение и запись для учетной записи, от имени которой будет запускаться программа (Для запуска программы учетная запись с правами Администратора не требуется);
- 3) для использования базы данных, отличной от БД по умолчанию, необходимо создать в папке с распакованной программой файл Altir\_db\_settings.ini и отредактировать его согласно инструкции (см пункт 8);
- 4) запустить (выполнить) исполняемый файл программы.

Программа «АЛЬТИР» содержит следующие встроенные учетные записи пользователей (данные учетных записей хранятся в БД):

- Учетная запись администратора
  - Логин: admin Пароль: admin
- Учетная запись гостя Логин: guest Пароль: guest

## 8. Настройка соединения с базой данных

В качестве базы данных по умолчанию программа «АЛЬТИР» использует файл altir.sqlite3, находящийся в одной папке с исполняемым файлом программы.

Чтобы изменить настройки соединения с базой данных необходимо в папку исполняемого файла программы поместить (создать) текстовый файл настроек с именем Altir\_db\_settings и расширением ini с содержимым в кодировке UTF-8. Файл должен содержать описание как минимум одного соединения по следующему шаблону:

```
[наименование соединения]
type = тип базы данных
link = адрес базы данных
name = имя базы данных
schema = схема базы данных
login = логин
password = пароль
```

#### где:

*наименование соединения* – произвольная строка, которая будет идентифицировать соединение в интерфейсе программы;

*тип базы данных* – одна из строк: MYSQL, POSTGRESQL, SQLITE, FIREBIRD, совпадающая с типом используемой СУБД. Для Ред Базы Данных следует использовать идентификатор «FIREBIRD»;

*адрес базы данных* – 1) сетевой адрес хоста и номер порта СУБД в виде //хост:порт/ (для MySQL, PostgreSQL, Firebird, Ред Базы Данных) или 2) абсолютный или относительный адрес файла базы данных в файловой системе (для SQLite);

имя базы данных – наименование базы данных в СУБД (при необходимости);

*схема базы данных* – наименование схемы базы данных в СУБД (при необходимости);

*логин* – имя пользователя СУБД, имеющего права на чтение и запись указанной базы данных (при необходимости);

Nation R.F

пароль – пароль указанного пользователя (при необходимости);

Например:

```
[first database (mysql)]
type = MYSQL
link = //server1.local:3306/
name = altir_db
login = admin
password = adminpassword
```

#### или

```
[second database (postgresql)]
type = POSTGRESQL
link = //server2.local:5432/
name = altir_db_reserv
schema = public
login = admin
password = adminpassword
```

или

```
[third database (firebird / red database)]
type = FIREBIRD
link = //server3.local:3050/
name = altir_db_reserv_2
login = admin
password = adminpassword
```

Базе данных по умолчанию соответствует следующее описание:

```
[Default SQLite DB]
type = SQLITE
link = ./altir.sqlite3
```

Если файл содержит описание нескольких соединений, программа при запуске предложит пользователю выбрать используемое соединение.

| Выбор базы данных 🛛 🛛 🔀      |
|------------------------------|
| Default SQLite DB 👻          |
| Default SQLite DB            |
| first database (mysql)       |
| second database (postgresql) |
|                              |

## 9. Графический интерфейс программы

Интерфейс главного окна программы содержит:

- Кнопку вызова главного меню;
- Панель основных инструментов, которые позволяют выполнять действия с воздушными судами, их компонентами и задачами, осуществлять их выборку;
- Панель команд;
- Рабочую область выбранного инструмента.

|              | Кнопка вызов | а главного меню  | )         |       |     |   |        |        |   |          |             |
|--------------|--------------|------------------|-----------|-------|-----|---|--------|--------|---|----------|-------------|
|              |              |                  | -         |       |     |   |        |        |   |          |             |
| 🚯 АЛЬТИР Адм | инистратор   |                  |           |       |     |   |        |        |   |          |             |
|              | BC -         | Выполнение задач | Компонент | - Зад | ача | ĸ | Солеса | Отчеты | - | Архив    | -           |
|              |              | Панель коман     | д         |       |     |   |        |        |   | Панель и | нструментов |
|              |              |                  |           |       |     |   |        |        |   |          |             |
|              |              |                  |           |       |     |   |        |        |   |          |             |
|              |              |                  |           |       |     |   |        |        |   |          |             |
|              |              |                  |           |       |     |   |        |        |   |          |             |
|              |              | -                |           |       |     |   |        |        |   |          |             |
|              | 🔪 Рабоча     | я область инстру | мента     |       |     |   |        |        |   |          |             |

Пункты главного меню вызывают окна, позволяющие: 1) выполнять настройки таблиц основных вкладок BC и адаптировать программу под разные типы BC, 2) управлять учетными записями пользователей программы, 3) просматривать протокол произведенных пользователями действий по созданию, изменению и удалению данных BC.

Пункты главного меню «Пользователи» и «Протокол» доступны только для учетных записей с правами администратора.

| 🚯 AJ | ТЬТИР - Ад <mark>м</mark> и                                                                     | инистратор @[                        | efault | t SQLite | e DB             |
|------|-------------------------------------------------------------------------------------------------|--------------------------------------|--------|----------|------------------|
|      |                                                                                                 | BC                                   |        | -        | Выполнение задач |
|      | Настройки<br>Пользовател<br>Протокол<br>Доп. функци<br>Вывод консс<br>О программ<br>Сменить пол | ии<br>юнал<br>оли<br>е<br>пьзователя |        |          |                  |
|      |                                                                                                 |                                      | -      | 1        |                  |

Панель инструментов содержит семь кнопок вызова рабочих областей и меню инструментов. Нажатие по кнопке с наименованием инструмента активирует его рабочую область, нажатие по стрелке в правой части кнопки вызывает меню инструмента. Кнопка инструмента с активной рабочей областью выделена темно-серым цветом (может быть активно не более одной рабочей области). Инструменты «Компонент» и «Задача» не имеют рабочих областей и обведены синим.

Панель команд содержит кнопки для вызова часто используемых функций:

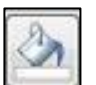

- выбор цвета фона выделенной строки активной таблицы,

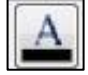

- выбор цвета шрифта выделенной строки активной таблицы,

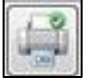

- экспорт активной таблицы в Excel,

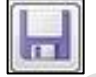

- сохранение выбранного ВС или информации о колесах,

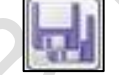

- сохранение всех ВС и информации о колесах,

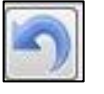

- отмена последнего изменения активной таблицы,

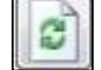

- обновление активной таблицы.

Описание рабочих областей инструментов дано в руководстве пользователя.

## 10. Настройки программы

Окно настроек вызывается из главного меню программы. Настройки делятся на две группы:

- 1) «Общие» определяют функционал программы;
- 2) «Стили таблиц» определяют внешний вид таблиц во вкладках воздушных судов.

| TC | ~         |           |           | U           |
|----|-----------|-----------|-----------|-------------|
| к  | «ODIIIUM» | относятся | спелующие | настроики.  |
| T  | «оощими   | оппосится | следующие | nue ponkin. |

|                             | 1             |                                       |
|-----------------------------|---------------|---------------------------------------|
| Наименование                | Значение по   | Примечание                            |
|                             | умолчанию     |                                       |
| Язык интерфейса             | соответствует | Если файл локализации для языка по    |
|                             | языку         | умолчанию или выбранного языка        |
|                             | операционной  | отсутствует, то будет применена       |
|                             | системы       | локализация с английским языком. (В   |
|                             |               | данной версии доступны английская и   |
|                             |               | русская локализации).                 |
| Интервал синхронизации с БД | 10 c.         | Интервал, с которым программа         |
|                             |               | обращается к БД для загрузки          |
|                             |               | произошедших за это время изменений.  |
| Видимые типы ВС             |               | Перечень типов ВС (в виде строк,      |
|                             |               | разделенных запятыми), данные по      |
|                             |               | которым считываются из базы при       |
|                             |               | синхронизации, и, соответственно,     |
|                             |               | видны в программе. Работает при       |
|                             |               | включенной фильтрации по типу ВС.     |
| Разрешить фильтрацию по     | да            | Включает или отключает фильтрацию по  |
| типу ВС                     |               | типу ВС. При включенной фильтрации и  |
| 0                           |               | пустом перечне типов загружаются все  |
|                             |               | BC.                                   |
| Разрешить функционал        | нет           | Включает или отключает функционал     |
| отмены изменений и          |               | отмены изменений данных в таблицах    |
| протокола изменения данных  |               | BC.                                   |
| Разрешить создание          | нет           | Включает или отключает функционал     |
| резервной копии БД при      |               | создания резервной копии БД (только   |
| запуске программы           |               | для SQLite).                          |
| Разрешить очистку старых    | нет           | Включает или отключает функционал     |
| записей протокола           |               | удаления записей протокола. Запрос на |
|                             |               | удаление посылается при синхронизации |
| ÷                           |               | с БД.                                 |
| Давность старых записей     | 365 дн.       | Время, по истечении которого из базы  |
| протокола для очистки       |               | удаляются записи протокола изменения  |
|                             |               | данных.                               |

Для изменения настройки нужно ввести соответствующее значение в ячейку столбца «Значение пользовательское».

Изменение общих настроек доступно только для пользователей с ролью «Администратор». Для применения общих настроек программы необходим ее перезапуск.

| Настройки                                         |          |         |                       |                           |
|---------------------------------------------------|----------|---------|-----------------------|---------------------------|
| Общие Стили таблиц                                |          |         |                       |                           |
| Наименование                                      | Описание | Тип     | Значение по умолчанию | Значение пользовательское |
| Язык интерфейса                                   | ru, en   | STRING  | ru                    |                           |
| Интервал синхронизации с базой данных             | секунды  | FLOAT   | 10.0                  |                           |
| Разрешить фильтрацию ВС по типу                   |          | BOOLEAN | √                     |                           |
| Видимые типы ВС                                   |          | STRINGA |                       |                           |
| Разрешить функционал отмены изменений и протоко   |          | BOOLEAN | 1                     |                           |
| Разрешить создание резервной копии базы данных пр |          | BOOLEAN | X                     |                           |
| Разрешить очистку старых записей протокола        |          | BOOLEAN | X                     |                           |
| Давность старых записей протокола для очистки     | дни      | INTEGER | 365                   |                           |
|                                                   |          |         |                       |                           |
|                                                   |          |         |                       |                           |
|                                                   |          |         |                       |                           |
|                                                   |          |         |                       |                           |
|                                                   |          |         |                       |                           |
|                                                   |          |         |                       |                           |
|                                                   |          |         |                       |                           |
|                                                   |          |         |                       |                           |
|                                                   |          |         |                       |                           |
|                                                   |          |         |                       |                           |
|                                                   |          |         |                       |                           |
|                                                   |          |         |                       |                           |
|                                                   |          |         |                       |                           |
|                                                   |          |         |                       |                           |
|                                                   |          |         |                       |                           |
|                                                   |          |         |                       |                           |
|                                                   |          |         |                       |                           |
|                                                   |          |         |                       |                           |
|                                                   |          |         | OK                    | Применить Отмена          |

Настройки стилей таблиц включают общие для всех таблиц настройки:

- Высота строк таблиц,
- Высота заголовков таблиц,
- Цвет фона таблиц,
- Цвет фона заголовков таблиц,
- Цвет текста заголовков таблиц.

и настройки Цвета фона, Цвета текста строк и Ширины для каждого столбца таблиц во вкладках ВС.

| цие Стили таблиц                  |          |         |                       |                           |
|-----------------------------------|----------|---------|-----------------------|---------------------------|
| аименование                       | Описание | Тип     | Значение по умолчанию | Значение пользовательское |
| Высота строк таблиц               |          | INTEGER | 20                    | 20                        |
| ысота заголовков таблиц           |          | INTEGER | 36                    | 36                        |
| Цвет фона таблиц                  |          | INTEGER | 255, 255, 255         | 255, 255, 255             |
| Цвет фона заголовков таблиц       |          | INTEGER | 240, 240, 240         | 240, 240, 240             |
| Цвет текста заголовков таблиц     |          | INTEGER |                       |                           |
|                                   |          |         |                       |                           |
|                                   |          |         |                       |                           |
|                                   |          |         |                       |                           |
|                                   |          |         |                       |                           |
|                                   |          |         |                       |                           |
|                                   |          |         |                       |                           |
|                                   |          |         |                       |                           |
|                                   |          |         |                       |                           |
|                                   |          |         |                       |                           |
|                                   |          |         |                       |                           |
|                                   |          |         |                       |                           |
|                                   |          |         |                       |                           |
|                                   |          |         |                       |                           |
|                                   |          |         |                       |                           |
| бщие REPORT NAR AC COMP FORM TASK | PLAN     |         |                       |                           |

Настройки стилей таблиц применяются после нажатия кнопок «ОК» или «Применить» в окне настроек.

Sobotino k

#### 11. Управление пользователями

Окно управления пользователями вызывается из главного меню программы.

| D Лог  | ин  | Имя           | Роль      | Заблок. |
|--------|-----|---------------|-----------|---------|
| ) adm  | nin | Администратор | Admin     | Нет     |
| 99 gue | st  | Гость         | Spectator | Нет     |
|        |     |               |           |         |
|        |     |               |           |         |
|        |     |               |           |         |
|        |     |               |           |         |
|        |     |               |           |         |

Программа «АЛЬТИР» содержит следующие встроенные учетные записи пользователей (данные учетных записей хранятся в БД):

• Учетная запись администратора

| ID:     | 0     |
|---------|-------|
| Логин:  | admin |
| Пароль: | admin |
| Роль:   | Admin |

 Учетная запись гостя ID: 99 Логин: guest Пароль: guest Роль: Spectator

Для добавления нового пользователя необходимо нажать правой кнопкой мыши в диалоговом окне и выбрать действие «создать».

Для создания новых учетных записей пользователей, изменения данных существующих учетных записей и изменения статуса блокировки учетных записей необходимо указать кодовое слово (PIN), которое выдается при покупке программы.

#### Описание полей окна «Создать пользователя»

«**ID**» – порядковый номер пользователя (определяется администратором). «Логин» – строкового идентификатора, необходимый для авторизации в программе.

«Имя» – действительные данные о имени пользователя.

«Роль» — определяет уровень доступа пользователя к функционалу программы. Пользователю с ролью «Администратор» (Admin) доступен весь функционал программы. Пользователю с ролью «Редактор» (Editor) недоступен функционал Протокола, Управления пользователями и Редактора строки. Пользователю с ролью «Гость» (Spectator) доступен только просмотр данных ВС и их экспорт в формат \*.xls.

Новый пользователь создается с пустым паролем. Для изменения пароля пользователя администратор должен выполнить для учетной записи пользователя действие «Сменить пароль». Пароль необходим для авторизации в программе.

Кроме этого окно «Управление пользователями» позволяет выполнять действия по блокировке пользователей, изменять их данные, удалить учетную запись пользователя из программы.

| D | Логин    | Имя                                                 | Роль   | Заблок. |
|---|----------|-----------------------------------------------------|--------|---------|
| ) | admin    | Администратор                                       | Admin  | Нет     |
| L | Пользова | TOR IFOR                                            | Editor | Нет     |
|   |          | Сменить пароль<br>Блокировать<br>Создать<br>Удалить |        |         |
|   |          |                                                     |        |         |

Встроенную учетную запись администратора нельзя изменить, удалить или заблокировать. Встроенную учетную запись гостя нельзя изменить или удалить. Пароли встроенных учетных записей могут быть изменены.

#### 12. Редактор строки

Функционал редактора строки предназначен для изменения данных объектов (строк) во вкладках ВС, которые не отображаются ни в столбцах таблицы, ни в диалоговых окнах изменения объекта, но при этом влияют на рассчитываемые величины (например, количество перестановок компонента между ВС, налет источника наработки при создании задача/компонента и т.п.).

Вызвать редактор строки можно из меню, возникающего при нажатии правой кнопкой мыши на заголовке (номере) строки соответствующего объекта.

| 66 | 72000MT-01      | 3 | LLP CY<br>Nº1 | Лопатка СУ                |
|----|-----------------|---|---------------|---------------------------|
| 67 |                 | 4 | HT            | Аккумуляторная батарея ВС |
| 71 |                 | 4 | HT            | Аккумуляторная батарея ВС |
| 75 |                 | 4 | HT            | Аккумуляторная батарея ВС |
| 7^ |                 | 4 | HT            | Аккумуляторная батарея ВС |
| 8  | Редактор строки |   | _oc           | Сопло                     |
| 84 |                 | 5 | OC            | Сопло                     |
| 85 |                 | 5 | OC            | Сопло                     |

Поля данных объекта, изменение которых может повлиять на другие объекты (строки), недоступны для изменения (напротив них стоит иконка замка).

| Параметр                                   | Значение                  | Ŀ |
|--------------------------------------------|---------------------------|---|
| 🔒 uid                                      | 27074                     |   |
| 🔒 ac_r_number                              | RA-89018                  |   |
| name                                       | Аккумуляторная батарея ВС |   |
| p_number                                   | 100-100                   |   |
| s_number                                   |                           |   |
| 🔒 ata                                      | 4                         |   |
| production_date                            | 01.01.1970                |   |
| installation_date                          | 01.01.1970                |   |
| sertificate                                | ΠΑCΠΟΡΤ                   |   |
| 🔒 type                                     | 1                         |   |
| remark                                     |                           | 1 |
| status                                     | 0                         |   |
| 🔒 sub_index                                | 0                         |   |
| pto_task                                   |                           |   |
| nar_source                                 | 0                         |   |
| nar_source_flight_time                     | 0d, 6878h:00m, 3383c      |   |
| base_flight_time                           | 0d, 100h:00m, 50c         |   |
| base_flight_time_from_overhaul             | 0d, 0h:00m, 0c            |   |
| counting_date                              | 01.01.1970                |   |
| counting_time                              | d, h:m, c                 |   |
| life_time                                  | d, h:m, c                 |   |
| transposition_count                        | 0                         |   |
| transposition_aircrafts                    |                           |   |
| before_transposition_nar_source_flight_ti  |                           |   |
| after_transposition_nar_source_flight_time |                           |   |
| frozen                                     | false                     |   |
| frozing_date                               | 01.01.1970                |   |
| frozen_flight_time                         | 0d, 0h:00m, 0c            |   |
| frozen_flight_time_from_overhaul           | 0d, 0h:00m, 0c            |   |
| archived                                   | false                     | • |

Редактор строки доступен только учетным записям пользователей с ролью администратора.

## 13. Протокол изменения данных

Протокол позволяет отслеживать действия пользователей в программе. Окно протокола изменения данных вызывается из главного меню программы.

| Дата<br>Время<br>Пользовате | с  <br>с :<br>ель |       | o<br>o : | - A | 8С<br>Архивный ВС<br>Вона |             | •             | Тип объекта<br>№ Строки / Описание<br>Действие | ▼<br>     | Данные до<br>Данные пос | ле        |  |
|-----------------------------|-------------------|-------|----------|-----|---------------------------|-------------|---------------|------------------------------------------------|-----------|-------------------------|-----------|--|
| 0                           |                   |       |          |     |                           | Поиск       |               |                                                | ]         |                         |           |  |
| Дата                        | Время             | Польз | BC       | Ар  | Зона                      | Тип объекта | № Строки / Оп | исание Действие                                | Данные до | Дан                     | ные после |  |
|                             |                   |       |          |     |                           |             |               |                                                |           |                         |           |  |
|                             |                   |       |          |     |                           |             |               |                                                |           |                         |           |  |

#### Описание столбцов таблицы протокола

«Дата» – содержит дату изменения данных.

«Время» – содержит время (часы : минуты), в которое было выполнено изменение.

«Пользователь» – содержит имя пользователя, который выполнил изменение.

«**BC**» – содержит регистрационный номер BC, в данных которого было внесено изменение.

«Архивное ВС» – показывает, что изменение было сделано в архивном ВС. «Зона» – указывает на область программы, в которой было выполнено изменение:

«Активная вкладка» – если изменение было внесено в действующем (активном) ВС;

«Архивная вкладка» – если изменение было внесено в архивном ВС; «Диалог» – если изменение было внесено через любое диалоговое окно программы (создания, удаления, восстановления компонентов, форм, задач и т.п.).

«Тип» – содержит тип измененного объекта (строки).

«№ Строки/Описание» – служит для вывода короткого описания измененного объекта (строки).

«Действие» – содержит тип действия, который был произведен над объектом при изменении данных.

«Данные до» – содержит информацию об объекте до её изменения.

«Данные после» – содержит информацию об объекте после её изменения.

Для поиска записей изменений окно протокола располагает набором фильтров:

2019 © Воронцов Д.С., Романов Р.А.

- Фильтр по дате и фильтр по времени позволяет осуществлять выборку изменений за определенный период времени.
- Фильтр «Пользователь» позволяет вывести только изменения, которые были сделаны выбранным пользователем.
- Фильтр «ВС» предназначен для вывода изменений в ВС с указанным регистрационным номером.
- Фильтр «Архивное ВС» позволяет вывести изменения, которые сделаны, когда ВС находился в архиве.
- Фильтр «Зона» служит для вывода изменений, внесенных в указанной зоне программы.
- Фильтр «Тип объекта» позволяет вывести изменения объектов указанного типа.
- Фильтр «№ Строки/Описание» позволяет осуществить поиск объекта исходя из его названия.
- Фильтр «Действие» позволяет вывести изменения по типу действия, выполненному для изменения объекта (строки).
- Фильтр «Данные до» позволяет осуществить поиск изменения объекта исходя из данных до изменения.
- Фильтр «Данные после» позволяет осуществить поиск изменения объекта исходя из данных после изменения.

Для вывода в таблицу протокола информации об изменениях необходимо нажать кнопку поиска.

| Дата с<br>Время с<br>Пользователь | пс | )<br>) : | • | ВС<br>Архивный ВС<br>Зона |       | • |
|-----------------------------------|----|----------|---|---------------------------|-------|---|
|                                   | _  |          |   |                           | Поиск |   |
| ип объекта<br>19 Строки / Орисани | e  |          | - | Данные до<br>Данные после | e     |   |

#### 14. Импорт/Экспорт данных

#### Импорт

В данной версии программы специальных инструментов для импорта данных не предусмотрено.

Таблицы вкладок ВС поддерживают стандартный механизм вставки данных из буфера обмена ОС. Для корректного выполнения вставки данные должны содержать системные управляющие символы разделителя строк и символы табуляции для разделения ячеек в строке.

#### Экспорт

В качестве инструмента для экспорта данных программа предлагает функционал вывода содержимого таблиц в файлы формата \*.xls. Этот функционал обеспечивается возможностями библиотеки NatTable, и позволяет воспроизвести экспортируемую таблицу с учетом используемых шрифтов, размеров и цветов всех элементов таблицы.

Для экспорта активной таблицы в \*.xls нужно нажать кнопку экспорта на панели команд:

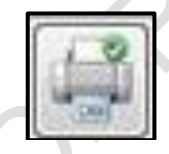

Таблицы вкладок ВС могут экспортироваться как по отдельности, так и вместе. При экспорте только одной таблицы есть возможность экспортировать только выделенные строки.

Таблицы вкладок BC (а также таблица протокола, таблица силовых установок BC, таблицы отчетов) поддерживают стандартный механизм копирования данных в буфер обмена OC. Копируемые данные представлены в стандартном формате: строки разделены системными символами разделителя строк (обычно «\r\n»), ячейки внутри строки разделены символами табуляции («\t»). К данным первой строкой автоматически добавляются заголовки столбцов таблицы.

## 15. Резервное копирование данных

Функционал резервного копирования БД применим только к базам данных типа SQLite. Для его активации нужно задействовать соответствующую настройку в окне настроек программы (см. п. 10).

При включенном функционале программа при запуске перед первой загрузкой данных из БД делает копию файла БД. Копия создается по адресу: %CD%/backup/ (где %CD% – директория, в которой располагается

исполняемый файл программы). Название файла копии содержит текущую дату и название исходного файла БД. Если файл с таким наименованием уже существует, копирование не выполняется.

При отсутствии папки backup программа создаст ее автоматически.

Рекомендуется активировать функционал резервирования на одном из рабочих мест. Таким образом, резервирование будет выполняться раз в день, при первом запуске программы.

Для резервного копирования БД прочих типов необходимо использовать встроенные в СУБД средства резервирования.

## 16. Устранение неисправностей

Программа может сообщать об ошибках, возникающих при некорректных действиях пользователя или по другим причинам, при помощи сообщений трех типов:

# 1) Информационное сообщение о неверно введенных или отсутствующих данных

Источник: диалоговые окна;

<u>Причина</u>: требуемые данные не введены пользователем или введены неверно (обычно показываемое сообщение содержит причину ошибки);

Содержание сообщения: причина ошибки;

Способ реагирования: ввод корректных данных.

Пример: при создании ВС пользователем не указан регистрационный номер:

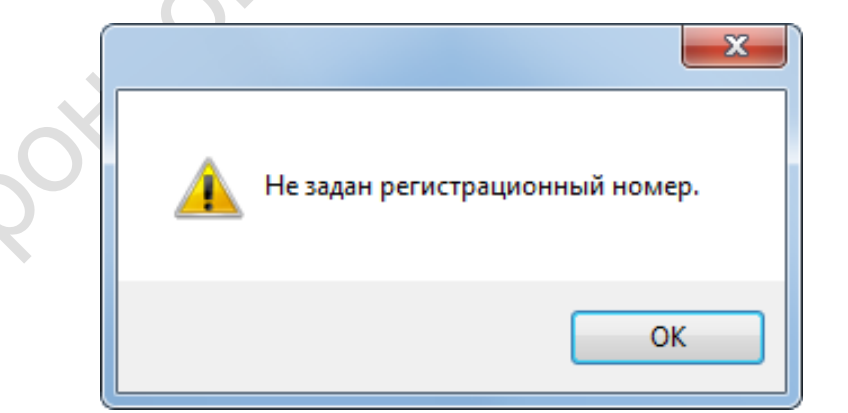

## 2) Сообщение об ошибке при работе с базой данных

<u>Источник</u>: функционал библиотек, обеспечивающих работу с БД; <u>Причина</u>: неправильная настройка программы или БД, отсутствие связи с БД, повреждение БД и т.п.;

<u>Содержание сообщения</u>: наименование и описание ошибки согласно документации к JDBC и соответствующей СУБД;

<u>Способ реагирования</u>: согласно документации к JDBC и соответствующей СУБД.

Пример: отсутствие связи с БД MySQL:

| Ошибка р | аботы с базой данных                                                                                                    | ×    |  |
|----------|----------------------------------------------------------------------------------------------------|------|--|
| 8        | on MySQL getConnection:<br>java.sql.SQLNonTransientConnectionException: Could not connect<br>address=(host=db.example.com)(port=3306)(type=master) :<br>db.example.com | t to |  |
|          |                                                                                                    | ок   |  |

Ссылки на документацию к JDBC и поддерживаемым СУБД:

| Система    | Раздел                 | Адрес ссылки                                                          |
|------------|------------------------|-----------------------------------------------------------------------|
| JDBC       | Java JDBC API          | https://docs.oracle.com/javase/8/docs/technotes/<br>guides/jdbc/      |
|            | java.sql               | https://docs.oracle.com/javase/8/docs/api/java/sq                     |
|            | Exception Summary      | l/package-summary.html                                                |
| SQLite     | Result and Error Codes | https://www.sqlite.org/rescode.html                                   |
|            | Client Error Message   | https://dev.mysql.com/doc/refman/5.6/en/client-                       |
| MySQL /    | Reference              | error-reference.html                                                  |
| MariaDB    | MariaDB Error Codes    | https://mariadb.com/kb/en/library/mariadb-<br>error-codes/            |
| PostgreSQL | PostgreSQL Error       | https://www.postgresql.org/docs/9.6/errcodes-                         |
|            | Codes                  | appendix.html                                                         |
| Firebird   | Exception Codes and    | https://firebirdsql.org/file/documentation/referen                    |
|            | Messages               | ce_manuals/fblangref25-en/html/fblangref25-<br>appx02-errorcodes.html |
| Ред База   | Руководство по SQL.    | http://reddatabase.ru/documentation/                                  |
| Данных     | Приложение Б: Коды     |                                                                       |
|            | ошибок                 |                                                                       |

#### 3) Сообщение о непредвиденной ошибке

Источник: заранее не известен;

Причина: заранее не известна;

<u>Содержание сообщения</u>: информация о месте возникновения ошибки; <u>Способ реагирования</u>: отправка информации об ошибке разработчикам. Пример:

|   | ×                                                                                                    |  |
|---|----------------------------------------------------------------------------------------------------|--|
| x | java.lang.Exception: Unbelievable exception!!!<br>at altir.gui.shells.main.MainWindow.open(MainWindow.java:170)<br>at altir.Application\$1.run(Application.java:147)<br>at org.eclipse.core.databinding.observable.Realm.runWithDefault(Realm.java:336)<br>at altir.Application.main(Application.java:143)<br>at sun.reflect.NativeMethodAccessorImpl.invoke0(Native Method)<br>at sun.reflect.NativeMethodAccessorImpl.invoke(Unknown Source)<br>at sun.reflect.DelegatingMethodAccessorImpl.invoke(Unknown Source)<br>at java.lang.reflect.Method.invoke(Unknown Source)<br>at org.eclipse.jdt.internal.jarinjarloader.JarRsrcLoader.main(JarRsrcLoader.java:58) |  |
|   | Отправить информацию об ошибке разработчикам<br>ОК                                                                                                    |  |

Boohing